# DEVI FARE UNA RICERCA MA NON SAI DA DOVE INIZIARE...

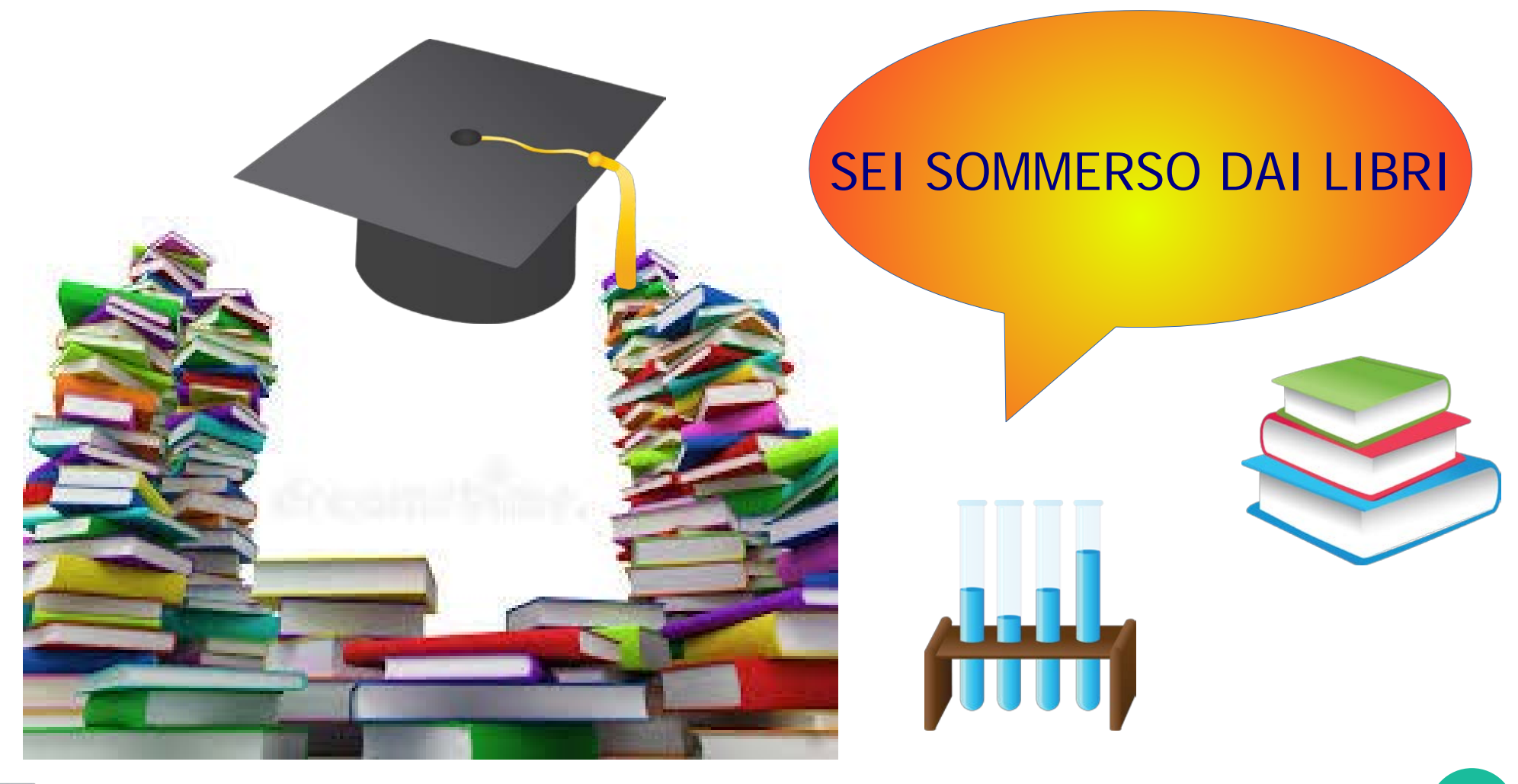

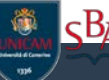

#### ...NON FERMARTI ALLA PRIMA PAGINA CHE TROVI

**GOOGLE Scholar** è un motore di ricerca predisposto per la ricerca di materiale scientifico ed accademico

Non ti fa perdere tempo e ti aiuta ad arrivare direttamente al punto

https://scholar.google.it/

Prova te stesso... apri la pagina e segui i passaggi

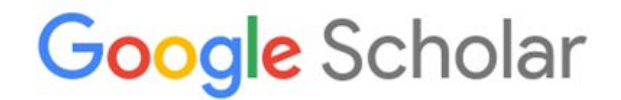

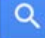

Qualsiasi lingua O Pagine in Italiano

Sali sulle spalle dei giganti

Google Scholar in English

Esiste un motore di ricerca più specifico per le tue esigenze

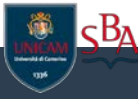

# 

| ≡ | Goog                   | l <mark>e</mark> Scholar | microzon              | azione sis                   | smica                          |       |        |
|---|------------------------|--------------------------|-----------------------|------------------------------|--------------------------------|-------|--------|
| • | Articoli               |                          | Circa 1.340           | risultati (0,0               | 05 sec)                        |       |        |
|   | In qualsia<br>Dal 2018 | isi momento              | [PDF] Cara<br>microzo | atterizzaz<br><b>nazione</b> | tione del so<br><b>sismica</b> | ottos |        |
|   |                        | Google                   | e microz              | onazione                     | sismica                        |       |        |
|   |                        |                          | Tutti                 | Notizie                      | Immagini                       | Video | Shoppi |
|   |                        |                          | Circa 9               | 6.500 risulta                | ti (0,21 second                | i)    |        |

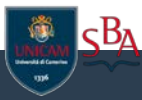

<u>GOOGLE Scholar</u> ricerca solo tra materiale scientifico-accademico prelevando informazioni da diverse tipologie di documenti...

![](_page_3_Figure_1.jpeg)

![](_page_3_Picture_2.jpeg)

#### LIBRI

I libri si occupano di un argomento in maniera esaustiva e permettono una rapida e globale circolazione delle informazioni. Oggi, al contrario del passato, i libri sono di facile reperibilità e si possono trovare nelle biblioteche o nelle librerie.

Ricorda se stai cercando un libro controlla nel catalogo di Ateneo e poi passa in biblioteca.

![](_page_4_Picture_3.jpeg)

![](_page_4_Picture_4.jpeg)

## **ARTICOLI DI RIVISTE**

Un articolo di rivista «è uno dei documenti più importanti ed affidabili di comunicazione scientifica. Si tratta di scritto redatto in modo oggettivo, ovvero evidenziando in maniera trasparente e verificabile metodo e risultati, da parte di scienziati o tecnici, su un argomento scientifico e pubblicato poi, attraverso i canali di comunicazione della comunità scientifica, tipicamente su riviste accademiche, una volta validata secondo le regole della revisione paritaria, entrando di diritto a far parte della letteratura scientifica.» (Wikipedia, voce *Pubblicazione scientifica*)

#### G. CELLO(\*), S. MAZZOLI(\*), E. TONDI(\*) & E. TURCO(\*)

#### TETTONICA ATTIVA IN APPENNINO CENTRALE E IMPLICAZIONI PER L'ANALISI DELLA PERICOLOSITA' SISMICA DEL SETTORE ASSIALE DELLA CATENA UMBRO-MARCHIGIANA-ABRUZZESE(\*\*)

117

119

121 121

131

132

135

136 137

... 121

\*\*

..

33 13:

...

INDICE RIASSUNTO ABSTRACT INTRODUZIONE INQUADRAMENTO GEOLOGICO ANALISI STRUTTURALE - Dati relativi alle singole zone di faglia La zona di Colfiorito La zona del Monte Vettore La zona di Norcia La zona di Cascia La zona di Leonessa La zona di Monte Gorzano La zona di Pizzoli La zona di Tornimparte - Interpretazione strutturale DISCUSSIONE CONCLUSIONI Energia di rottura Rotture multiple Dimensioni di un terremoto Segmentazion BIBLIOGRAFIA

#### RIASSUNTO

Il sistema di faglie quaternarie dell'Appennino centrale (CAFS: Central Appennines Fault System) è costituito da un interconnecting network sovraimposto alle strutture delle zone assiali della catena neogenica e comprende segmenti caratte rizzati da una diffusa sismicità, distribuita lungo una fascia di 50-60 km di larghezza, che si sviluppa dalla Toscana all'Abruzzo. Il pattern e la cinematica dei segmenti di faglia attivi, analizzati mediante un dettagliato studio strutturale e morfotettonico, sono stati messi in relazione a faglie cro-stali trascorrenti sinistre a direzione N-S. L'analisi dei dati disponibili sulle strutture attive ha inoltre consentito di evi-

denziare che il rapport tra silp-rate orizzontali e verticali de dotti per alcune linked faults del CAFS è di circa 3:1. Il campo di strass remoto responsabile dello svilappo e dell'evoluzione del CAFS, come emerge dall'analisi degli slip vectors, dai dati sismologici e da quelli paleomagnetici, risulta caratterizzato da una componente orizzontale della com-pressione orientata NW-SE e da un estensione orientata cir-ca NE-SW.

Il riconoscimento nell'Appennino centrale di un siste-ma di faglie trascorrenti profonde ha notevoli implicazioni per l'analisi della pericolosità sismica: l'esistenza di strutture sismogenetiche di questo tipo comporta infatti lo sviluppo di un'area di fagliamento cosismico abbastanza ampia e implica che il rigetto comulativo lungo una struttura attiva includa verosimil ente componenti normali e trascorrenti dello spostamento I modelli di rottura sismica che prevedono l'attivazione

di un singolo segmento di faglia devono pertanto essere uti-

(\*)Dipartimento di Scienze della Terra - Università di Camerino (\*\*)Lavoro eseguito con fondi MURST (60% CELLO) e CNR (Contratto nº 9500353)

Studi Geologici Camerti, XIII (1995), 115-138

lizzati con cautela nell'analisi del potenziale sismico associato al CAFS. Detto potenziale può essere infatti meglio valupag. 115 tato mediante modelli di rottura multipla che prevedono l'integrazione di contributi parziali dovuti a strutture di ordine 115 inferiore rispetto alle principali faglie sismogenetiche del sistema. 119

#### ABSTRACT

In peninsular Italy the Central Apennines Fault System (CAFS), overprinting earlier structures of a Neogene thrust belt, includes segments characterized by a diffuse seismicity distributed within a 50-60 km wide zone. The system has been analysed by means of morphotectonic and structural investigations of exposed active fault segments. The CAFS pat tern and its overall kinematics have been related to left-lateral strike-slip motion on north-south trending crustal faults. Post-Wurmian vertical vs. horizontal slip rate ratios computed from linked outcropping CAFS structures, display a consis-tent value of ca 1:3. The remote stress field responsible for the development and evolution of the CAFS, as inferred from slip vector analysis and seismological and paleomagnetic data, is characterized by a NW-SE compression and by a NE-SW extension. The existence of deep-seated strike-slip faults in the central Apennines has implications for seismic hazard analysis. Motion along these structures implies, in fact, that coseismic surface faulting is distributed, and that cumulative displacements include normal and strike-slip components This suggests that single-segment rupture models must be used with caution in seismic hazard analysis and that segmentation criteria should include other factors playing a role in partitioning the deformation within volum nes or areas. Examples of areal segmentation within the CAFS show that the seis mogenic potential of a major fault structure is best described by multiple-ruptures models and better analysed in terms of partial contributions of lower-rank features constituting congruent structural associations within the system.

PAROLE CHIAVE: Italia centrale, Tettonica trascorrente, tonica, Rischio sismico,

KEY WORDS: Central Italy, Strike slip tectonics, Seismo tectonics, Seismic hazard analysis

#### INTRODUZIONE

L'Appennino umbro-marchigiano-abruzzese (Fig. 1) corrisponde al settore centrale della catena appenninica, un segmento post-collisionale del sistema montuoso Africa-vergente derivante dalla convergenza e dalla collisione tra il margine continentale Europeo e il blocco Afro-Adriatico (di affinità Africana) (CELLO et alii, 1995 e referenze citate),

La successione meso-cenozoica affiorante, riferibile a una sedimentazione di margine continentale passivo nei suoi termini triassico-paleogenici e di avanfossa e piggy-back in quelli mio-pliocenici, è deformata da

115

# **ATTI DI CONVEGNO**

Gli atti di convegno riportano per esteso comunicazioni originali o relazioni presentate a un convegno, simposio, workshop ecc.

Atti del Convegno

Università degli Studi di Camerino Dipartimento di Scienze della terra Studi Ceologici Camer Atti del Convegno NEOGENE THRUST TECTONICS Esempi da Alpi meridionali, Appennino e Sicilia ma 8-9 giugno 1990 6452 Volume speciale A cura di: M. Boccaletti 1990 G. Deiana G. Papani NEOGENE THRUST TECTONICS Esempi da Alpi meridionali, Appennino e Sicilia

## **RAPPORTI TECNICI**

I rapporti tecnici vengono periodicamente redatti da enti o imprese, su un argomento o sull'evoluzione di un argomento già discusso.

Tra le tante informazioni si possono trovare nuove tipologie di ricerca, nuova strumentazione, nuovi dati relativi a delle ricerche già esistenti...

![](_page_7_Picture_3.jpeg)

#### La pagina iniziale

![](_page_8_Figure_1.jpeg)

#### La pagina di ricerca

| microzonazi                                                                          | one sismica                                                                                                    |                                                                                                    | 9                                                              |                                 |
|--------------------------------------------------------------------------------------|----------------------------------------------------------------------------------------------------|----------------------------------------------------------------------------------------------------|----------------------------------------------------------------|---------------------------------|
| Circa 1.410 rist                                                                     | ultati (0,05 sec)                                                                                                    |                                                                                                    |                                                                | 会 II mio profilo                |
| [PDF] Caratte<br>microzona                                                           | erizzazione del sottos<br>zione sismica                                                                                                    | suolo di un'area campion                                                                                                    | e di Napoli ai fini di una                                     | [PDF] associazionegeotecnica.it |
| F Vinale - Rivis<br>SOMMARIOZ I<br>anni uno stimol<br>1980 e la conse<br>☆ 외가 Citate | ta Italiana di Geotecnica, 1<br>La caratterizzazione geotec<br>lante tema di ricerca, prepo<br>eguente realizzazione dei p<br>o da 39 Articoli correlati | 988 - associazionegeotecnica.it<br>cnica del territorio urbano di Nap-<br>ptentemente tornato d'attualità co<br>piani di sviluppo e di ricostruzione<br>Tutte e 2 le versioni SS | oli costituisce da<br>on il terremoto del<br>e della città. In |                                 |
| \$ 99                                                                                | Citato da 39                                                                                                    | Articoli correlati                                                                                                    | Tutte e 2 le versioni                                          | 88                              |

![](_page_9_Picture_2.jpeg)

#### Ma non fermarti qui... ricorda che puoi sempre consultare il catalogo di atenec

![](_page_10_Picture_1.jpeg)

cВл

Controlla se un libro che cerchi si trova in biblioteca

# **CREA IL TUO SPAZIO**

GOOGLE Scholar ti dà la possibilità di creare una tua personale **Biblioteca**, dove poter salvare gli articoli che trovi più interessanti.

![](_page_11_Picture_2.jpeg)

Salva gli articoli da leggere più tardi

Per salvare un articolo, fai clic sull'icona a forma di stella sotto il risultato di ricerca.

![](_page_11_Picture_5.jpeg)

Per visualizzare gli articoli che hai salvato, fai clic su "La mia biblioteca".

| ≡ Google Scholar |                     |
|------------------|---------------------|
|                  | ★ La mia biblioteca |
|                  |                     |

Inoltre, grazie alla nuova funzione "etichetta" puoi anche organizzare la tua Biblioteca creando tutti gli spazi che vuoi.

![](_page_11_Picture_9.jpeg)

## **RICEVI LE NEWS**

Stai facendo una ricerca? Hai trovato degli articoli che ti interessano?

Non rimanere mai indietro... grazie alla funzione "AVVISI" sarai avvisato ogni volta che verrà pubblicato un nuovo articolo sull'argomento desiderato.

|                   | blar                           |
|-------------------|--------------------------------|
| Avvisi            |                                |
| Query avviso:     |                                |
| Email:            |                                |
| Numero risultati: | Mostra fino a 10 risultati 🌲   |
|                   | Aggiorna risultati CREA AVVISO |

Inserisci il tuo indirizzo e-mail e una parola chiave relativa all'argomento di tuo interesse

![](_page_12_Picture_5.jpeg)

# **AMPLIA LA TUA RICERCA**

Con l'opzione "RICERCA AVANZATA" puoi ampliare le tue possibilità di trovare informazioni, compilando altri campi di ricerca.

... inserisci le parole che conosci, inserisci una frase, inserisci una data... e altro ancora...

| ≡                 | Google Scholar    | × Ricerca avanzata                                                           |
|-------------------|-------------------|------------------------------------------------------------------------------|
| ۲                 | Il mio profilo    | Trova articoli<br>con tutte le parole                                        |
| *                 | La mia biblioteca | con la frase esatta                                                          |
| $\mathbf{\nabla}$ | Avvisi            | senza le parole                                                              |
|                   | Metriche          | dove si trovano le parole   o vunque nell'articolo  nel titolo dell'articolo |
|                   |                   | Restituisci articoli scritti da<br>ad es., "PJ Haves" oppure McCarthy        |
| Q*                | Ricerca avanzata  | Restituisci articoli pubblicati in<br>ad esempio, J Biol Chem oppure Nature  |
| ¢                 | Impostazioni      | Restituisci articoli di date<br>comprese tra ad es., 1996                    |

## **ITALIA O MONDO**

Ricerca documenti solo in lingua italiana, oppure aumenta il numero dei risultati cercando documenti in tutte le lingue del mondo ...

![](_page_14_Picture_2.jpeg)

|                                      | ٩ |
|--------------------------------------|---|
| Qualsiasi lingua OPagine in Italiano |   |
| Sali sulle spalle dei giganti        |   |
| Google Scholar in English            |   |

![](_page_14_Picture_4.jpeg)

## TITOLO

Titolo: da qui puoi aprire il file desiderato, controllare l'autore, il titolo della rivista e tutti i dati relativi alla pubblicazione, nonché raggiungere il sito web in cui l'articolo è conservato o scaricare il file, se presente.

[PDF] Caratterizzazione del sottosuolo di un'area campione di Napoli ai fini di una microzonazione sismica

F Vinale - Rivista Italiana di Geotecnica, 1988 - associazionegeotecnica it

SOMMARIOZ La caratterizzazione geotecnica del territorio urbano di Napoli costituisce da anni uno stimolante tema di ricerca, prepotentemente tornato d'attualità con il terremoto del 1980 e la conseguente realizzazione dei piani di sviluppo e di ricostruzione della città. In

☆ 切 Citato da 39 Articoli correlati Tutte e 2 le versioni №

![](_page_15_Picture_6.jpeg)

## **FULL TEXT**

![](_page_16_Figure_1.jpeg)

Scarica direttamente tutto il file, cosi non ti perderai niente di ciò che stai cercando.

Se vicino al file che hai trovato, appare un link, allora significa che è disponibile il Full Text dell'articolo.

![](_page_16_Picture_4.jpeg)

## **SALVA & CITA**

#### Salva la citazione che ti interessa,

#### cliccando sulla stellina che diventerà blu...

#### Il file verrà salvato direttamente nella tua Biblioteca.

[PDF] Caratt azione del sottosuolo di un'area campione di Napoli ai fini di una Abe sismica microz F Vinz 📈 vista Italiana di Geotecnica, 1988 - associazionegeotecnica.it RIOZ La caratterizzazione geotecnica del territorio urbano di Nanoli costituisce da any ono stimolante tema 1980 e la conseguente r Cita × Citato da 39 55 MLA Vinale, F. "Caratterizzazione del sottosuolo di un'area campione di Napoli ai fini di una microzonazione sismica." Rivista Italiana di Geotecnica 22.2 (1988): 77-100. APA Vinale, F. (1988). Caratterizzazione del sottosuolo di un'area campione di Napoli ai fini di una microzonazione sismica. Rivista Italiana di Geotecnica, 22(2), 77-100. ISO 690 VINALE, F. Caratterizzazione del sottosuolo di un'area campione di Napoli ai fini di una microzonazione sismica. Rivista Italiana di Geotecnica, 1988, 22.2: 77-100, BibTeX EndNote **RefWorks** RefMan

Se invece stai facendo una ricerca e devi citare l'articolo scelto, clicca sulle "virgolette" e scopri quale citazione fa al caso tuo.

![](_page_17_Picture_6.jpeg)

## CITATO DA ...

#### [PDF] Caratterizzazione del sottosuolo di un'a microzonazione sismica

F Vinale - Rivista Italiana di Geotecnica, 1988 - associazio SOMMARIOZ La caratterizzazione geotecnica del territori anni uno stimolante tema di ricerca, prepotentemente torr 1980 e la conseguente realizzazione dei piani di sviluppo

☆ 99 Citato da 39 Articoli correlati Tutte e 2 le ven

Aprendo la schermata "Citato da" ti appariranno tutta una serie di documenti di altri autori, che hanno citato l'articolo da te scelto. Caratterizzazione del sottosuolo di un'area campione di Napoli ai fini di una microzonazione...

Cerca tra gli articoli con citazioni

#### Settlement of piled foundations

A Mandolini, C Viggiani - Géotechnique, 1997 - icevirtuallibrary.com A numerical code for the prediction of the settlement of pile groups and piled rafts is presented. The code is based on the interaction factors method; the non-linearity is simulated as suggested by Caputo and Viggiani, that is, concentrating it at the pile—soil \$\frac{1}{27}\$ \$\mathcal{D}\$ Citato da 143 Articoli correlati Tutte e 6 le versioni Web of Science: 63 \$\varsistype{2}\$

#### [PDF] Fenomeni di sprofondamento in alcuni centri urbani S di Nisio - 2009 - researchgate.net

ABSTRACT Anthropogenic and natural cavities represent a serious hazard for the built-up environment in many Italian towns and cities. They could propagate upward in urban surface producing the formation of anthropogenic sinkholes. In the last years the number of the \$\screwty 99 Citato da 13 Articoli correlati Tutte e 2 le versioni \$\screwty\$

[PDF] Emungimento delle acque sotterranee e cedimenti nell'abitato di Sarno: analisi preliminare

L Cascini, C Di Maio - RIG, 1994 - associazionegeotecnica.it

Sommario. Nel Comune di Sarno (SA) si sta verificando un fenomeno di subsidenza che ha già causato gravi danni ad alcuni edifici. Per individuarne le cause e seguirne l'evoluzione sono state intraprese indagini in situ e in laboratorio. Nel presente lavoro si riporta un

☆ 99 Citato da 12 Articoli correlati Tutte e 2 le versioni

![](_page_18_Picture_15.jpeg)

## **ARTICOLI CORRELATI**

[PDF] Caratterizzazione del sottosuolo di un'area campione di Napoli ai fini di una microzonazione sismica

F Vinale - Rivista Italiana di Geotecnica, 1988 - associazionegeotecnica.it SOMMARIOZ La caratterizzazione geotecnica del territorio urbano di Napoli costituisce da anni uno stimolante tema di ricerca, prepotentemente tornato d'attualità con il terremoto del 1980 e la conseguente realizzazione dei piani di sviluppo e di ricostruzione della città. In

☆ 99 Citato da 39 Articoli correlati Tutte e 2 le versioni №

Gli ARTICOLI CORRELATI ampliano la tua ricerca, offrendoti una serie di articoli più o meno simili a quello da te scelto...

La similitudine tra gli articoli viene fatta secondo una concordanza tra parole chiave, autori e riviste. Questo può aiutarti a scoprire cose nuove e incrementare quello che già sai su un argomento.

![](_page_19_Picture_6.jpeg)

## VERSIONE

#### ne del sottosuolo di un'area campione di Napoli ai fini di una smica

di Geotecnica, 1988 - associazionegeotecnica.it izzazione geotecnica del territorio urbano di Napoli costituisce da di ricerca, prepotentemente tornato d'attualità con il terremoto del alizzazione dei piani di sviluppo e di sicostruzione della città. In articoli correlati Tutte e 2 le versioni 🔊

![](_page_20_Picture_3.jpeg)

[PDF] Caratterizzazione del sottosuolo di un'area campione di Napoli ai fini di una microzonazione sismica

#### F Vinale - associazionegeotecnica.it

SOMMARIOZ La caratterizzazione geotecnica del territorio urbano di Napoli costituisce da anni uno stimolante tema di ricerca, prepotentemente tornato d'attualità con il terremoto del 1980 e la conseguente realizzazione dei piani di sviluppo e di ricostruzione della città. In

☆ 埦 Citato da 39 Articoli correlati 🔊

[PDF] Caratterizzazione del sottosuolo di un'area campione di Napoli ai fini d'una microzonazione sismica

#### F VINALE - associazionegeotecnica.it

Sommario: La caratterizzazione geotecnica del territorio urbano di Napoli costituisce da anni uno stimolante tema di ricerca, prepotentemente tornato d'attualità con il terremoto del 1980 e la conseguente realizzazione dei piani di sviluppo e di ricostruzione della città. In 99

Gli articoli possono avere anche più versioni differenti.

Controlla tu stesso ...

Quello che magari non trovi in una versione, puoi trovarlo in un'altra.

![](_page_20_Picture_14.jpeg)